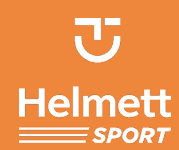

## Comment déclarer un sinistre en ligne depuis votre espace licencié Helmett Sport ?

Avant d'accéder à votre espace licencié Helmett Sport, il vous faudra dans un premier temps créer votre compte FFF en y rattachant votre numéro de licence si ce n'est pas déjà fait.

- 1. Créer son compte sur le site de la FFF .....1

## 1. Créer son compte sur le site de la FFF

- 1. Allez sur l'url suivante : https://sso.fff.fr/oauth/v2/login
- 2. Cliquez sur le bouton « S'inscrire ».

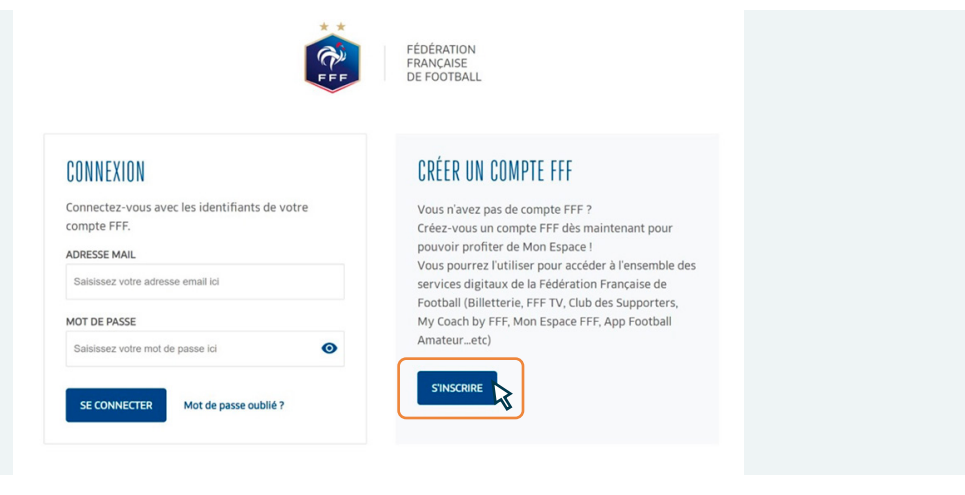

3. Complétez vos informations personnelles.

| FÉDÉRATION<br>FRANÇAISE                                                                                                    |                   | Salisissez votre nom                                                                                                    |
|----------------------------------------------------------------------------------------------------|-------------------|----------------------------------------------------------------------------------------------------|
| E F F DE FOOTBALL                                                                                                    |                   | Prénom *                                                                                                    |
|                                                                                                    |                   | Salsissez votre prénom                                                                                                    |
|                                                                                                    | Besoin d'aide 🕥   | Date de naissance *                                                                                                    |
|                                                                                                    |                   | Jour v Mois v Année v                                                                                                    |
| JE GREE MUN GUMPTE FFF                                                                                                    |                   | Autorisations                                                                                                    |
| Informations du compte                                                                                                    |                   | Je souhaite être informé(e) d'offres exclusives, sélectionnées pour moi, par la<br>FFF                                                                                                    |
| Adresse email *                                                                                                    |                   | Je souhaite être informé(e) d'offres préférentielles de la part des partenaires<br>officiels de la FFF                                                                                                    |
| Saisissez votre adresse email                                                                                                    |                   | Jal lu et j'accepte les Conditions Générales d'Utilisations de la Fédération                                                                                                    |
| Confirmation de l'adresse mail *                                                                                                    |                   | Prançaise de Poordan                                                                                                    |
| Confirmer votre adresse email                                                                                                    |                   | Je ne suis pas un robot                                                                                                    |
| Mot de passe *                                                                                                    |                   | Confidentialité - Constituent                                                                                                    |
| Saisissez votre mot de passe                                                                                                    | 0                 | CRÉER MON COMPTE FFF                                                                                                    |
| Pour renforcer la sécurité de votre mot de passe, ajoutez au moins 8 caractères, aj<br>minuscules, ajoutez des lettres majuscules, ajoutez des chiffres | outez des lettres |                                                                                                    |
| Confirmation du mot de passe *                                                                                                    |                   | * Champs obligatoires<br>Les données personnelles recueillies font l'objet d'un traitement informatique par la FFF aux fins de vous                                                                                                    |
| Confirmer votre mot de passe                                                                                                    | ٥                 | permettre un accès unique aux services dipitaux personnalisis de la FFF (Mon Compte FFF, App Le Font<br>Anutheur, App Joueurs, Portali des Officieis, My Coach by PFF, FFF FD, Bietterein, Bourigue) et à toutes les<br>informations en lien avec votre profit, vos préférences et centres d'intérêt, votre parcours sportif et les |
| Informations personnelles                                                                                                    |                   | elles sont conservées pendant une durée de 3 anneés à compare de la denière connectione au compte puis<br>supprimées définitivement. Conformément à la joi « informatique et lubertis» et au Règlement (ID)<br>2016/679 du Parlement européen et du consel du 22 avril 2016 (RZPD) le demandrue bienéficie d'un droit               |
| Genre *                                                                                                    |                   | d'accès, de rectification et d'opposition aux informations qui le concernent. Le demandeur peut exercer ces<br>droits en s'adressant à la FFF via le formulaire disponible (c) ou par courrier postal à l'adresse suivante : FFF,                                                                                                   |

4. Complétez votre date de naissance et ajoutez un numéro de licence FFF valide pour l'année en cours.

Note : ce numéro de licence sera repris dans votre espace licencié Helmett Sport pour la gestion de vos sinistres ou l'achat de garanties complémentaires.

| ASS                                                                                                    | ASSOCIER MON NU                                                                                                    | MÉRO DE LIC                                                 | CENCIÉ                                   | ·E                             |
|----------------------------------------------------------------------------------------------------|----------------------------------------------------------------------------------------------------|-------------------------------------------------------------|------------------------------------------|--------------------------------|
| En tant que licenc<br>email. Pour en sav<br>Les informations<br>attestation de lice<br><b>Date de naissanc</b> | En tant que licencié e FFF, vous avez dù recevoir votre attestation de licence FFF par<br>email. Pour en savoir plus, <u>diouar toi</u><br>Les informations ci-dessous doivent être <b>identiques</b> à celles présentes sur votre<br>attestation de licence FFF.<br><b>Date de naissance</b> * |                                                             |                                          |                                |
| 06 🗸                                                                                                    | ✓ Décembre                                                                                                    |                                                             | •                                        | 1985                           |
| Votre numéro de<br>Satilisez votre n<br>Jai pris com<br>par larticle<br>15 000ê da                             | uméro de licencié-e *<br>ez votre numéro de licencié-e<br>i pris connaissance que l'usurpatit<br>l'article 226-4-1 clu code pénal, p<br>0006 d'amende.                                                                                                    | on d'identité "numér<br>peut entraîner un an<br>CONTINUER S | érique", tel<br>an d'empris<br>SANS LICE | lle que prévue<br>sonnement et |

## 2. Accéder à son espace licencié Helmett Sport

Une fois votre compte FFF créé et associé à votre numéro de licence joueur alors, vous pourrez accéder à votre espace licencié Helmett Sport.

Selon votre ligue, vous pourrez accéder à votre espace licencié via l'une de ces URLs:

| Ligues                  | Url de connexion à votre espace licencié       |
|-------------------------|------------------------------------------------|
| Auvergne – Rhône-Alpes  | https://laura.helmett-sport.com/#/auth/login   |
| Bourgogne-Franche-Comté | https://lbfc.helmett-sport.com/#/auth/login    |
| Bretagne                | https://lfb.helmett-sport.com/#/auth/login     |
| Corse                   | https://lfc.helmett-sport.com/#/auth/login     |
| Hauts-de-France         | https://lfhf.helmett-sport.com/#/auth/login    |
| Mahoraise (Mayotte)     | https://mayotte.helmett-sport.com/#/auth/login |
| Méditerranée            | https://lmf.helmett-sport.com/#/auth/login     |
| Normandie               | https://lfn.helmett-sport.com/#/auth/login     |
| Occitanie               | https://lfo.helmett-sport.com/#/auth/login     |
| Pays-de-Loire           | https://lfpl.helmett-sport.com/#/auth/login    |
| Paris Ile-de-France     | https://lfpidf.helmett-sport.com/#/auth/login  |

Saisissez l'adresse email que vous avez utilisée pour votre compte FFF et le même mot de passe.

| **                                                           | FÉDÉRATION<br>FRANCAISE<br>DE FOOTBALL                                                                                                    |
|--------------------------------------------------------------|----------------------------------------------------------------------------------------------------|
| CONNEXION                                                    | CRÉER UN COMPTE FFF                                                                                                    |
| Connectez-vous avec les identifiants de votre<br>compte FFF. | Vous n'avez pas de compte FFF ?<br>Créez-vous un compte FFF dès maintenant pour<br>pouvoir profiter de Mon Espace !                                                                                              |
| Salsissez votre adresse email ici                            | Vous pourrez i utiliser pour acceder a l'ensemble des<br>services digitaux de la Fédération Française de<br>Football (Billetterie, FFF TV, Club des Supporters,<br>Mu Coach bu EEE, Man Enarco EEE, Ano Enatball |
| Saisissez votre mot de passe ici 💿                           | Amateuretc)                                                                                                    |
| SE CONNECTER                                                 | SINSCRIRE                                                                                                    |

Pour votre connexion à votre espace licencié Helmett Sport, veuillez compléter ou valider vos informations personnelles.

Note: si le nom de votre club n'apparait pas dans la liste déroulante, contactez Helmett Sport (https://www.helmett-sport.com/contact).

| Bienvenue sur la créati<br>Afin de créer votre espace li                           | on de votre espace.<br>icencié, nous vous invitons à valider l                             | es informations suivantes.                          |                                 |  |
|------------------------------------------------------------------------------------|--------------------------------------------------------------------------------------------|-----------------------------------------------------|---------------------------------|--|
| Vos informations licencié 🖘 🕬                                                      | informations ci-dessous sont incorrectes, contactez vol                                    | re établissement sportit.                           |                                 |  |
| Nº de licence<br>045_56591515                                                      | Prinom<br>Françoise                                                                        | Nom<br>Hardy                                        | Date de naissance<br>06/12/1982 |  |
| Le nom de votre club<br>Recherchez votre club<br>Nom du club, ville ou code postal | ٩                                                                                          |                                                     |                                 |  |
| Vos coordonnées Vous pouvez mo                                                     | odifier choque chomp directement.                                                          |                                                     |                                 |  |
| Adresse lighe 1*                                                                   | Advesse ligne 2                                                                            | Code Postal *                                       | Vile *                          |  |
| Numéro et nom de la voie                                                           | Numero et nom de la voie                                                                   | 00000                                               | Vilo                            |  |
| 198phone *                                                                         |                                                                                            |                                                     |                                 |  |
| Votre adresse email                                                                |                                                                                            |                                                     |                                 |  |
| Cette adresse email permettra de confirm<br>Salsissez votre adresse email *        | ner votre compte et sera utilisée pour toutes les commu<br>Confirmez votre adresse email * | nications liées à vos garanties ou déclaration de s | sinistre.                       |  |
| tom.hardy@gmail.com                                                                | tom.hardy@gmail.com                                                                        |                                                     |                                 |  |

Une fois vos informations validées, vous recevrez un email de confirmation. Pensez à vérifier vos spams, car le message de validation de votre compte Helmett Sport pourrait s'y trouver.

Note : si vous êtes le représentant légal du licencié, vous êtes invité à créer ce compte, pour ensuite pouvoir gérer les assurances du licencié et ses déclarations de sinistres.

## 3. Déclarer un sinistre en tant que licencié

Note: la déclaration de sinistre se déroule en deux étapes. Dans un premier temps, vous déclarez les dommages liés à votre accident. Ensuite, des informations supplémentaires vous seront demandées en fonction de votre déclaration initiale.

Une fois que votre adresse email est validée, vous pourrez vous connecter à votre espace et déclarer un sinistre en cliquant sur le bouton **"Déclarer un sinistre"** via l'URL de connexion de votre ligue.

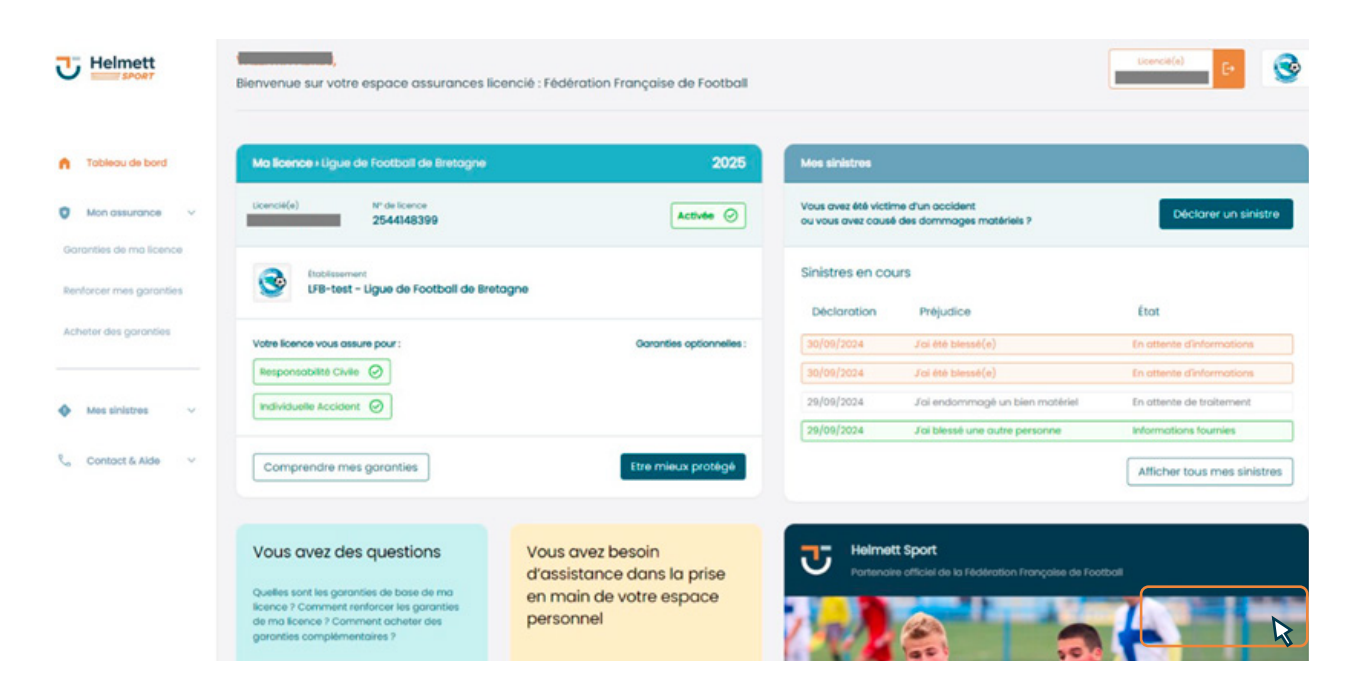

Après avoir cliqué sur le bouton «Déclarer un sinistre», une fenêtre apparaît avec **un préambule**, **qui doit être accepté** avant de pouvoir déclarer le sinistre.

| Information                                                                                                    |                                                    |
|----------------------------------------------------------------------------------------------------|----------------------------------------------------|
| Préambule                                                                                                    |                                                    |
| Borgour.                                                                                                    |                                                    |
| Avont de procéder ou dépôt de votre sinktre, nous soundaters vous regiptier l'importance de tourne des informations evoluts et complé<br>utilisaire la sumulaité de dobustion de sinktre, vous centifier que toutes les données que vous diser fournet sent compléte et inflatent fit<br>entermentes tités en artistis.                                                                                                    | Attes En<br>fidèlement les                         |
| Nous attrave votre citamitor su le fait que toute leuxes declaration ou emission délibérés d'Atamations peut entrolner des conseigner<br>et affacts considerationment le solament de votre demande d'indemandation. En ces de doute sur centrare démands nou avou encou<br>constant notes envenies d'assettance de dis que testé du votre disposition pour lou celles tou d'une que cettare démands. Nous prener<br>solaux l'integrété destactance des la celles de du votre disposition pour vou celles tou d'une que cettare demand<br>solaux l'integrété assistance celles anxiets: celle parent une gestion équilabilité et replace celle citament de solaurés.                                                                                                    | ances jundiques<br>urageons à<br>vis très au<br>15 |
| En cochent la case ci-dessius, vous confirmer avoir prix connoissance de cette mise en garde et vous engager à fournir des informatic<br>dans le cadre de votre déclaration de sinistre.                                                                                                    | ions précises                                      |
| Je certifie que les informations que je m'opportée à déckarer sont exactes.                                                                                                    |                                                    |
| nement, en qualità de lesponadais de traitement, peut être ameni à traiter des données personnelles relatives de la sonté de voire ante<br>pensonne postigile que vous représente l'également, longue vous nous déclarar un sincter acqueste la souur dos ces données de sor<br>utilisées de la conte de prospection commenciaie ou 5 toute que des uterretions (o transmission de données de sorte ne doit se foire que<br>tes indés.                                                                                                    | font ou la<br>Inté na secont<br>e fontque vout y   |
| Pour generati la confidentabile des données de sonté colecches el la respect du secret médical, ces données sont uniquement accessit<br>- Par note service médical, ces que par note pessionné spécifiquement formé à bui tratement, et<br>- Dans les vaixe ces sinte transmission el nécessito per point président que service services relations en un<br>président de cestre de cestre services en la décessito per point de la de la defendance, et<br>- par se vaixe ces sinte transmission el nécessito per pointe cestre de la defendance de la desta de la desta desta de la desta de la desta de la desta de la desta de la desta de la desta<br>de la desta de la desta de la desta de la desta de la desta desta de la desta desta desta desta de la desta de | Alters<br>anitemes<br>astor                        |
| Pour en sovoir plus sur lo gestion des données personnelles qui nous sont confilies et sur l'exercise de vos drots, veuiller consulter notes<br>Cardidectable                                                                                                    | * Toltious.de                                      |
| In cachor la case ci-dessou, vous reconstance cuol dei informé(a) du traitement et de vos duris concernant vos données persona<br>cales natúres à vote santa, dans la cadra de la gestion d'un occident corporat. Cocher cate case est indepensable à l'instruction de<br>ca displo talimor de vos pitors.                                                                                                    | nelles, y compris<br>I votre sinistre et           |
| Postariae Neimetti (ke/su touta personne ou organisme oglasaria pour son compta), dare le neprez du secret professiones, è tra<br>données me concernos, à prandre convolazione de Interestrité des pitoses et napporte médicous nécessates à l'oppreticitario d<br>profuedes, et à communique no analise personnes ou cargorarame concernés por la gestion de ce dessite corponel, les données<br>me concernant, incluant les informations à concettere médicoi.                                                                                                    | staries<br>la més<br>personnelas                   |
| Nous vous remercione de volte compréhension et de votre cultaboration.                                                                                                    |                                                    |
| Amular                                                                                                    | Commencer                                          |

1. Étape 1: déclarez les préjudices liés à votre accident.

| 0<br>                                                                                                    | <br>                                                                                                    |
|----------------------------------------------------------------------------------------------------|----------------------------------------------------------------------------------------------------|
| Définir le sinistre                                                                                                    |                                                                                                    |
| Quels sorri las grégiadicas Nils é votes sintés ?<br>📕 / de au securia)                                                        |                                                                                                    |
| (c) the transmission on a line of them the second on the transmission of the transmission.<br>Contrast time-size its bised(a)? |                                                                                                    |
| /// (mile (re-b)/re percents                                                                                                   |                                                                                                    |
| C //E exclusioning/Euclidean institute                                                                                         |                                                                                                    |
| Arruher                                                                                                    | and the second second sec |

2. Étape 2: déclarez le lieu de votre accident.

| <u>•</u>                  |                                                                                                    | <br><u>•</u> |
|---------------------------|----------------------------------------------------------------------------------------------------|--------------|
| Localisation of           | du sinistre                                                                                                    |              |
| CO 8 eu lleu le shister ? | torsminiscub     Doneuminije (sta)     Doneuminije (sta)     Ear belauz drum notihetazion organiske portal (gun ou por men stub |              |
| Picklert                  |                                                                                                    | Rainer .     |

3. Étape 3: déclarez la date, l'heure et les circonstances de votre accident.

|                                                                                                    |                                                                                                    | December                                                                                                    |                                                                  |
|----------------------------------------------------------------------------------------------------|----------------------------------------------------------------------------------------------------|----------------------------------------------------------------------------------------------------|------------------------------------------------------------------|
| Description du                                                                                                    | ı sinistre                                                                                                    |                                                                                                    |                                                                  |
| Quand a eu leu la sinistre 7<br>Ion <sup>1</sup><br>Infer2ate B                                                                 | A quality have shart product to anyone t                                                                                                    |                                                                                                    |                                                                  |
| Dane quelle situation a eurile<br>Introducent                                                                                   | u la sinaite 7                                                                                                    |                                                                                                    |                                                                  |
| Décrive précisiement les circ<br>important à cette illique de vo<br>antrolinement, mon chevoi siad                              | constances (veister les faits, le lieu et la météo)<br>ne déclaration, ne communiques ousure donnée médicale ou rélative à voire :<br>calairé aig e la la bait de service.                                                         | sontiti. Dikotives uniquementi ies siscondonces et non ies considguenc                                                                                             | ces de l'accident. Dempie : Jors d'un                            |
| Important de l'inclusions'<br>important d'acteur étape de va<br>inclusionement, mun cheval cat<br>cinconstances et non se conse | The discontain, he communicate purches downed involves his works is only<br>address of a next works in provides. The other engines works declaration<br>agains de faccolant, fearingte, said due ensiliernent, mon chevel and cate | a sonta bischer versummer tes chonetanos en non las consiguens<br>on ne communiçat subvert donnée médicate ou récitor à vitre son<br>et el ja aus tonnée en annee. | cer de faccident ihempie sons d'un<br>ret Deckerg uniquement les |
| Précédent                                                                                                    |                                                                                                    |                                                                                                    | bulsant                                                          |

4. Étape 4: vérifiez vos informations et envoyez votre déclaration.

| Résumé de votre déclaration de sinistre                                                                                                    |                  |  |
|----------------------------------------------------------------------------------------------------|------------------|--|
| tions not index 6 vehicles informations que sous nous over transmise, cels nous permetres de tober votre anione plus optionnent i sous transmer or dessous la recurré de<br>discontion.                                                                                                    |                  |  |
| Safeto la circane                                                                                                    |                  |  |
| Vision more deletará les préjudeves publicativos ( <b>VIII HAR Bassalla</b> )<br>Clause de contra tensora a <b>un rea publicativos de tensolició</b> en alterna                                                                                                    |                  |  |
|                                                                                                    |                  |  |
| Localization du siliatre<br>la sinte e au lau, densinan club                                                                                                    | with             |  |
|                                                                                                    |                  |  |
| Cestorphon du sinistre Minnert ou neu facilite di Waltete e Minne                                                                                                    | -                |  |
| la sintito e e a fau don so studior departement                                                                                                    |                  |  |
| Constructions Reported 1. Since Regist and real information as anonestication and an advantation and an advantation as a structure and a structure and a structure and a structure and a structure and a structure and a structure and a structure and and a structure and a structure and a structure and a structure and a structure and and a structure and and a structure and and a structure and and a structure and a structure and and a structure and a structure and and a structure and a structure and and a structure and and a structure and and a structure and and a structure and and and and and and and and and and                                                                                                    | uri.<br>N        |  |
| Hand, in additional photometer de training construction de construction particles de particles de particles des units de constructions de constructions de cons | surd call calls. |  |
|                                                                                                    |                  |  |

Après avoir envoyé votre déclaration, vous recevrez un email de confirmation avec des instructions supplémentaires.

Par exemple, si vous avez déclaré une blessure, vous devrez préciser les conséquences médicales de l'accident et télécharger un certificat médical dans votre espace licencié Helmett Sport.

Pour toute question sur les espaces licenciés, n'hésitez pas à <u>consulter la FAQ</u> de notre site Helmett Sport ou de votre espace licencié.

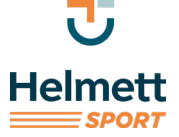